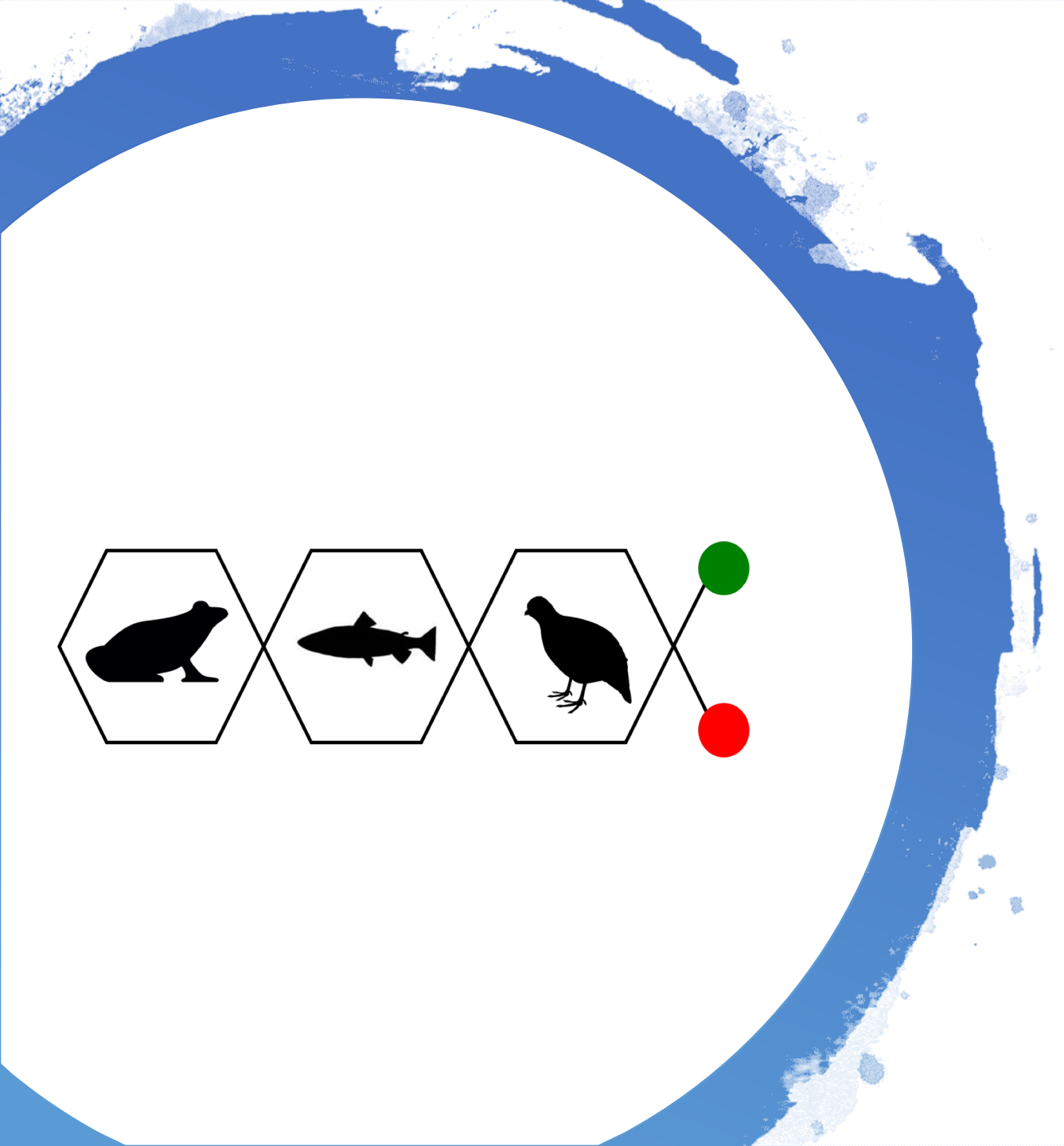

Tutorial #3

RNASeq Data Processing using Galaxy Module

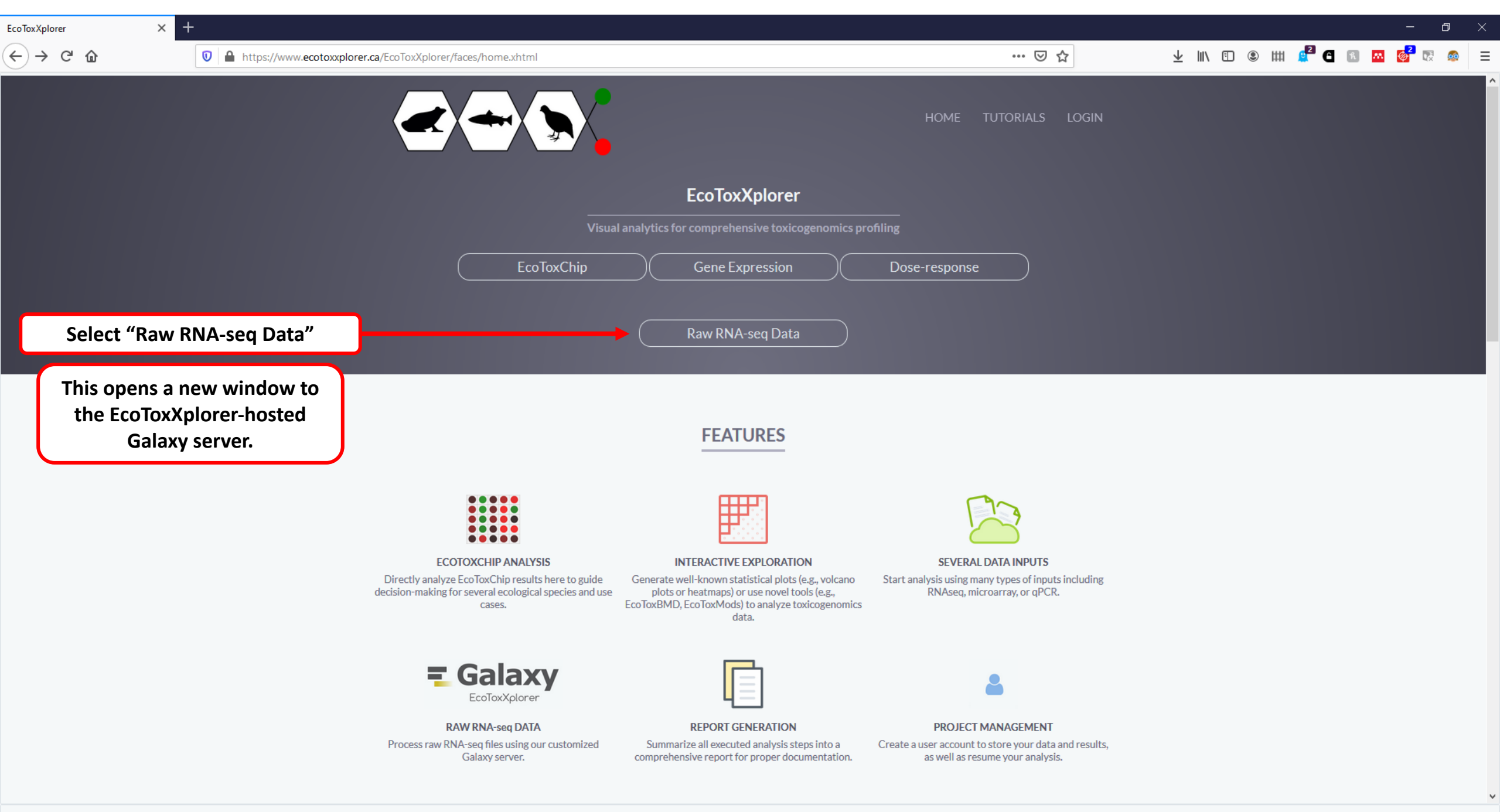

X Ē Galaxy | EcoToxXplorer 👱 III\ 🗉 🙁 IIII 🧬 🖨 📧 🚾 💕 💀 *6* = … ⊠ ☆ G 命 🗊 🔒 https://galaxy.ecotoxxplorer.ca **Galaxy / EcoToxXplorer** Analyze Data 🛛 Workflow Shared Data 🗝 Help 👻 Login or Register 📲 Using 0 bytes 1 C 🔅 📃 Galaxy / EcoToxXplorer History Tools 8 search tools search datasets 8 Get Data Unnamed history Welcome to EcoToxXplorer Galaxy Server Collection Operations (empty) **Text Manipulation** This EcoToxXplorer Galaxy server is designed for mapping and quantification of raw RNA-seq data and it is integrated with EcoToxXplorer for statistical analysis and visualization. 1 This history is empty. You can Filter and Sort load your own data or get Join, Subtract and Group data from an external source How does it work? <u> Kallisto quant</u> - quantify abundances of RNA-Seq transcripts If this is your first time to visit a Galaxy server and would like to gain more familiarity, please visit Galaxy 101 for an introduction of several fundamental concepts. Column Join on Collections Sequence operations Account registration: you need to first register in order to upload files to our server. Workflows Loading data: to load RNA-seq fastq.gz files from shared data for the desired species. All workflows 3) Building collection: this is a very practical step when you have tens or more of RNA-seq samples to process (details). 4) Import workflow: you need to first specify alignment program (details), sequencing type and organism. Click "View workflow". Then, just click on 🚯 ic The history pane is the location of all input import the workflow. datasets and datasets produced, as well as Alignment program: Kallisto (faster) ~ Organism: P. promelas (Fathead minnow) View workflow  $\sim$ operations performed. To learn more about 5) Run workflow: after importing the workflow, you can directly start using it. You can visit the list of all imported workflows by clicking on All workflows. Fro the Galaxy history system, visit the Galaxy attached to the workflow title, choose run. Training website. Download your gene count table, add class labels and upload to EcoToxXplorer. Step-by-step instructions to execute our workflow.

>

<

| Galaxy   EcoToxXplorer × +                                                                                                    | -                                                                                                    |                                                                                    | - 0 ×                           |
|----------------------------------------------------------------------------------------------------|----------------------------------------------------------------------------------------------------|------------------------------------------------------------------------------------|---------------------------------|
| $\leftrightarrow$ $\rightarrow$ C $\textcircled{a}$                                                                                                    | 🛛 🔒 https://galaxy.ecotoxxplorer.ca                                                                                                    | ⊠ ☆                                                                                | 🚽 III\ 🗊 💿 IIII 🧬 🖪 🔝 🚾 🞯 💀 🚍   |
| 🗧 Galaxy / EcoToxXp                                                                                                    | plorer Analyze Data Workflow Sha                                                                                                    | ared Data 👻 Help 👻 Login or Register 🍷 🇱                                           | Using 0 bytes                   |
| Tools       Image: Collection Operations         Get Data       Collection Operations         Text Manipulation       Filter and Sort         Join, Subtract and Group       Kallisto guant - quantify         Abundances of RNA-Seq       transcripts         Column Join on Collections       Sequence operations         Workflows       • All workflows | Create account         Email address:         Password:         Strength         Confirm password:         Public name:         Your public name is an identifier that will be used to generate addresses for information you share put underscores, and dashes (', ', ', '.).         Subscribe to mailing list:         See all Galaxy project mailing lists.         Submit | Login<br>Register<br>Click here to register or to log-in<br>for subsequent visits. | er-case letters, numbers, dots, |

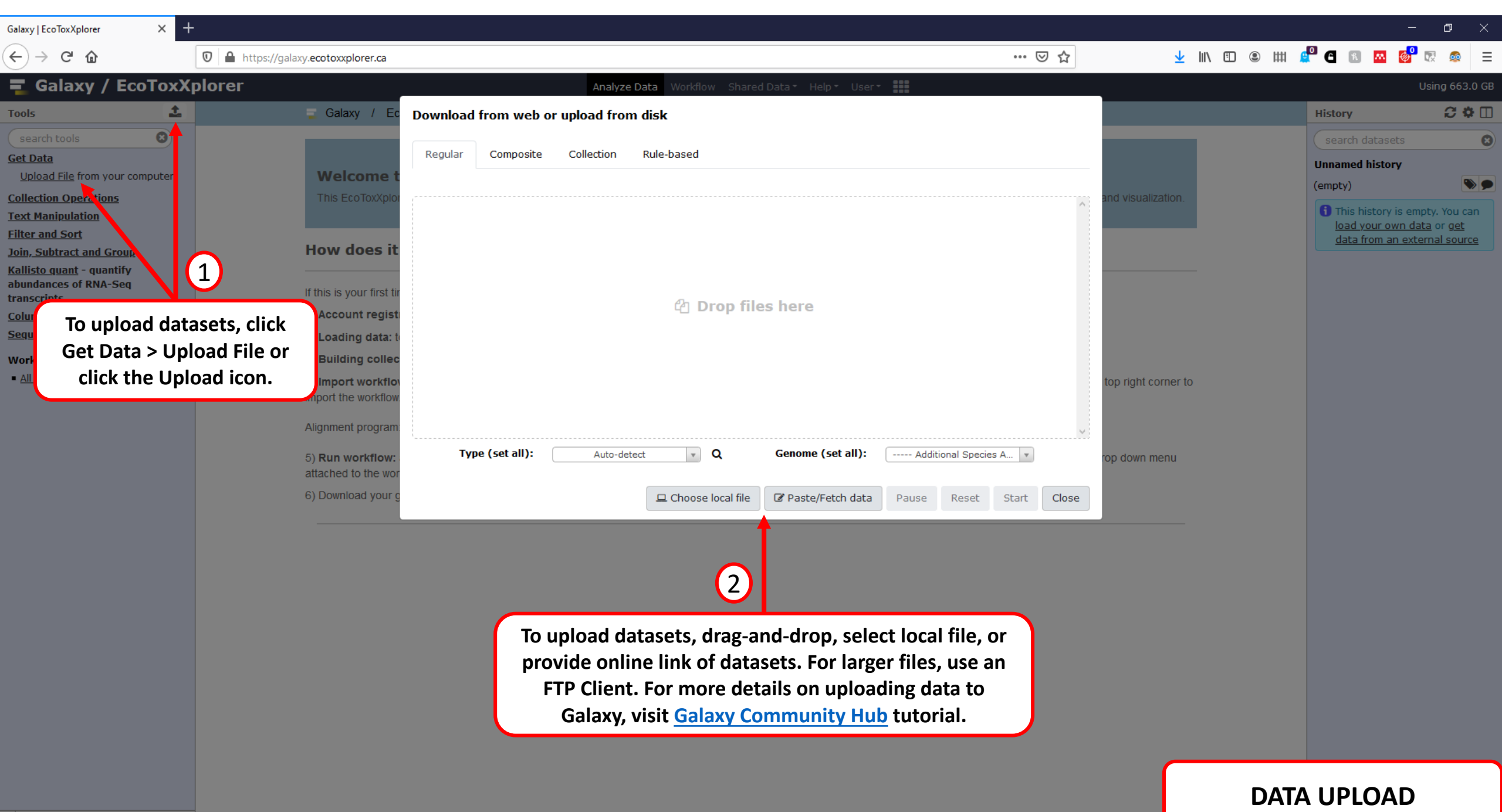

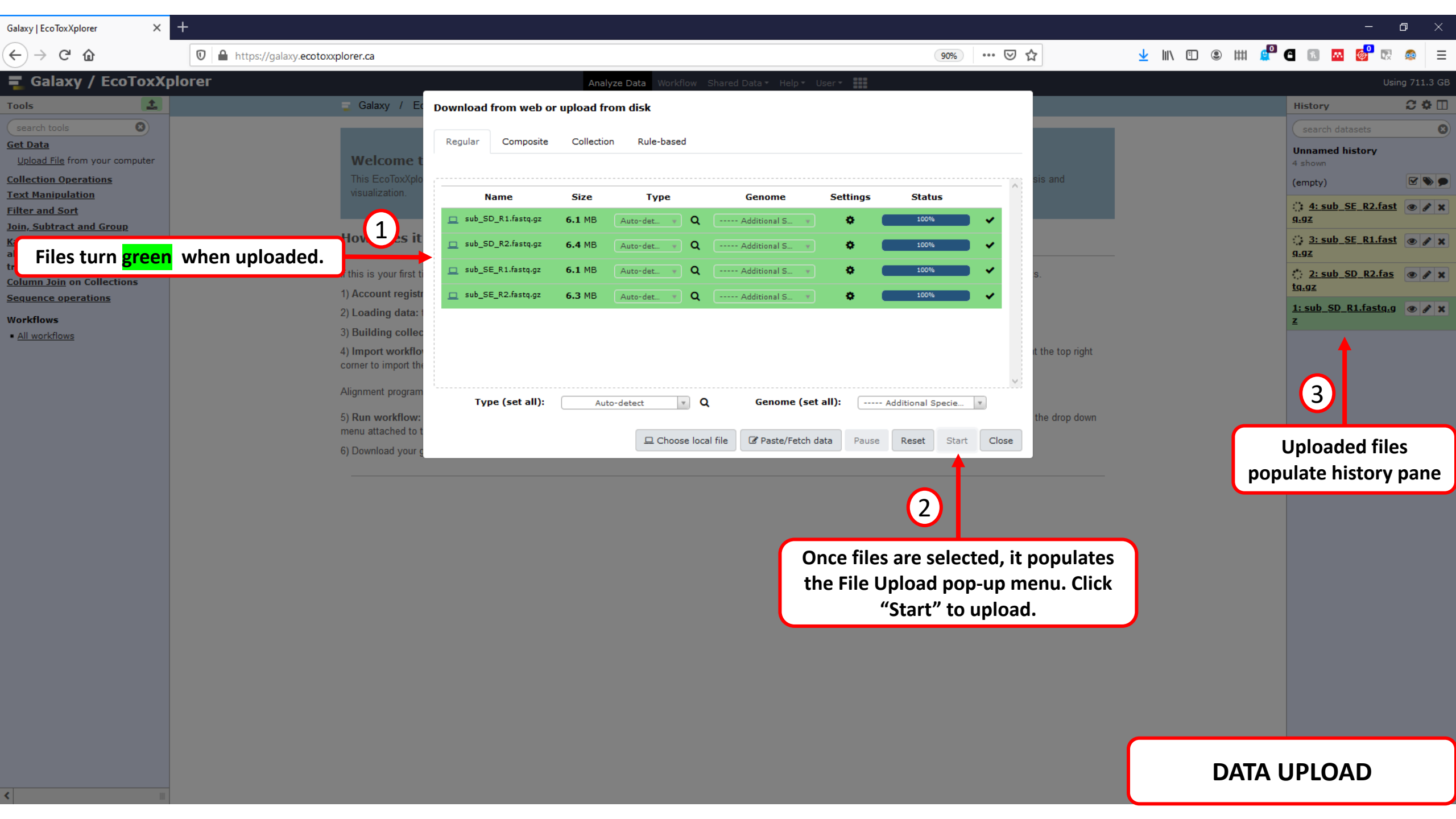

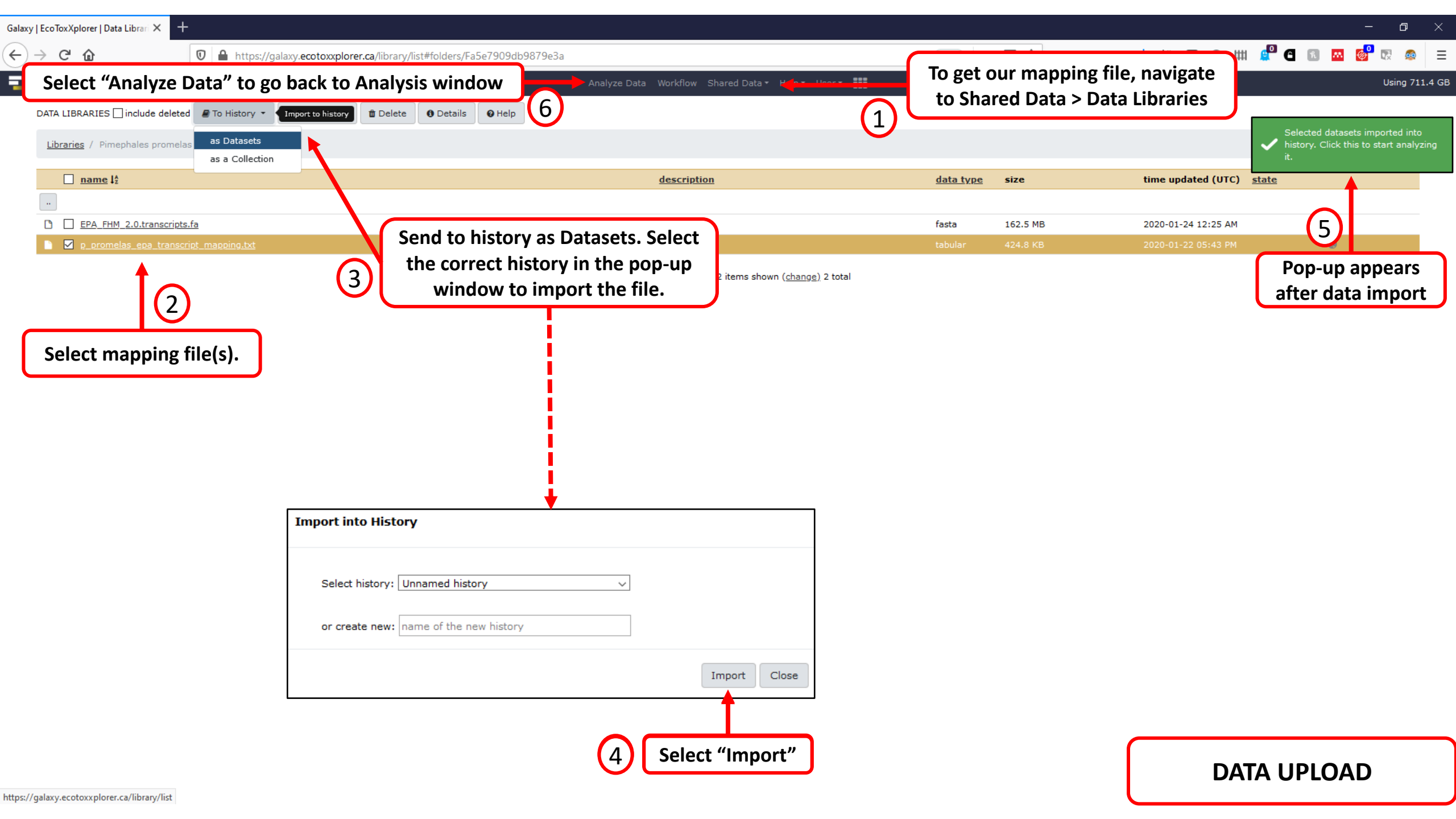

| Galaxy   EcoToxXplorer X                                                                                                    | +                         |                                                                                                    |                                                                                                    |                                       | -                                                                                                    | o ×                                                                                                    |
|----------------------------------------------------------------------------------------------------|---------------------------|----------------------------------------------------------------------------------------------------|----------------------------------------------------------------------------------------------------|---------------------------------------|----------------------------------------------------------------------------------------------------|----------------------------------------------------------------------------------------------------|
| $\leftrightarrow$ $ ightarrow$ $\mathfrak{C}$                                                                                                    | 🛛 🔒 https://galaxy.ecotox | xplorer.ca                                                                                                    | 90% 🗵 🏠                                                                                                    | 👱 III\ 🗉 🗶 IIII 🖉                     | e 🖪 🛤 👩 🖬                                                                                                    | : 🙇 ≡                                                                                                    |
| 🔁 Galaxy / EcoToxX                                                                                                    | plorer                    | Analyze Data Workflow Shared Data - Help - User -                                                                                                    |                                                                                                    |                                       | U                                                                                                    | ising 663.0 GB                                                                                                    |
| Fools                                                                                                    |                           | 🥃 Galaxy / EcoToxXplorer                                                                                                    |                                                                                                    |                                       | History                                                                                                    | C 🌣 🗆                                                                                                    |
| Search tools Set Data Collection Operations Filter and Sort Coin, Subtract and Group Kallisto quant - quantify                                        |                           | Welcome to EcoToxXplorer Galaxy Server<br>This EcoToxXplorer Galaxy server is designed for mapping and quantification of raw RNA-seq data and it is integrated with<br>visualization.                                                                                                    | EcoToxXplorer for statistical analysis and                                                                                                   | ſ                                     | search datasets<br>Unnamed history<br>31 shown<br>(empty)<br>13: HI.4595.001.In<br>dex_6.ME1-SAP1-                                                                                                    |                                                                                                    |
| abundances of RNA-Seq<br>transcripts<br><u>Column Join</u> on Collections<br><u>Sequence operations</u><br><b>Norkflows</b><br>• <u>All workflows</u> |                           | How does it work?         If this is your first time to visit a Galaxy server and would like to gain more familiarity, please visit Galaxy 101 for an introduction 1) Account registration: you need to first register in order to upload files to our server.         2) Loading data: to load RNA-seq fastq.gz files from shared data for the desired species.         3) Building collection: this is a very practical step when you have tens or more of RNA-seq samples to process (details).         4) Import workflow: you need to first specify alignment program (details), sequencing type and organism. Click "View workflow: ormer to import the workflow.         Alignment program:       Kallisto (faster) \log Organism:       P. promelas (Fathead minnow)       View workflow         5) Run workflow: after importing the workflow, you can directly start using it. You can visit the list of all imported workflows to menu attached to the workflow title, choose run.         6) Download your gene count table, add class labels and upload to EcoToxXplorer. | on of several fundamental concepts.<br>Now". Then, just click on 🕒 icon at the top right<br>by clicking on All workflows. From the drop down | itasets                               | W17_R2.fastq.gz<br>12: HI.4595.001.In<br>dex_6.ME1-SAP1-<br>WT7_R1.fastq.gz<br>11: HI.4595.001.In<br>dex_4.ME1-MEP1-<br>WT7_R2.fastq.gz<br>10: HI.4595.001.In<br>dex_4.ME1-MEP1-<br>WT7_R1.fastq.gz<br>9: HI.4595.001.Ind<br>ex_18.ME1-HCP1-<br>WT7_R2.fastq.gz<br>8: HI.4595.001.Ind<br>ex_16.ME1-SDP1-<br>WT7_R2.fastq.gz<br>6: HI.4595.001.Ind | <ul> <li></li> <li></li> &lt;</ul> |
|                                                                                                    |                           |                                                                                                    | Once all datasets are<br>and mapping file is imp<br>building list of datas                                                                   | uploaded<br>orted, start<br>et pairs. | ex_16.ME1-SDP1-<br>WTZ_R1.fastq.gz<br>S: HI.4595.001.Ind<br>ex_15.ME1-MBP1-<br>WT7_R2.fastq.gz<br>4: HI.4595.001.Ind<br>ex_15.ME1-MBP1-<br>WT7_R1.fastq.gz<br>3: HI.4595.001.Ind<br>ex_12.ME1-HEP1-<br>WT7_R2.fastq.gz<br>2: HI.4595.001.Ind<br>ex_12.ME1-HEP1-<br>WT7_R1.fastq.gz<br>1: p_promelas_ep                                            | • / X<br>• / X<br>• / X                                                                                                    |
| DATA HA                                                                                                    | NDLING                    |                                                                                                    | _Мар                                                                                                    | ping file                             | a_transcript_map<br>ping.txt                                                                                                    |                                                                                                    |

| ialaxy   EcoToxXplorer 🛛 🗙                                  | +                         |                                                                                                    |                       | – ø ×                                                                                                    |
|-------------------------------------------------------------|---------------------------|----------------------------------------------------------------------------------------------------|-----------------------|----------------------------------------------------------------------------------------------------|
| $\leftrightarrow$ $ ightarrow$ $ m C$                       | 🛛 🔒 https://galaxy.ecotox | xplorer.ca 90% 🗵 🏠                                                                                                    | 🚽 III\ 🗉 🛎 IIII 🖉     | G 🧠 🔤 🚱 🔤                                                                                                    |
| 📱 Galaxy / EcoToxXp                                         | olorer                    | Analyze Data Workflow Shared Data - Help - User -                                                                                                    | Tick the box          | Using 663.0 GB                                                                                                    |
| ools 🔝                                                      |                           | Galaxy / EcoToxXplorer                                                                                                    | TICK LITE DOA         | Nistory 📿 🏶 🔳                                                                                                    |
| search tools C tet Data C C C C C C C C C C C C C C C C C C |                           | Welcome to EcoToxXplorer Galaxy server is designed for mapping and quantification of raw RNA-seq data and it is integrated with EcoToxQuorer for statistical analysis and visualization.  How does it work?  If this is your first time to visit a Galaxy server and would like to gain more familiarity, please visit Galaxy 101 for an introduction of several fundamental concepts. 1) Account enginetration: you need to first specify alignment program (details), sequencing type and organism. Click "View workflow". Then, just Click droppdown and select "Building collection: this is a very practical ateg when you have tens or more of RNA-seq samples to process (details). 3) Building collection: this is a very practical ateg when you have tens or more of RNA-seq samples to process (details). 3) Building collection: this is a very practical ateg when you have tens or more of RNA-seq samples to process (details). 3) Building collection: this is a very practical ateg when you have tens or more of RNA-seq samples to process (details). 3) Building collection: this is a very practical ateg when you have tens or more of RNA-seq samples to process (details). 3) Building collection: this is a very practical ateg when you have tens or more of RNA-seq samples to process (details). 4) Import workflow: you can directly statu using it. You can visit the list of all imported workflows by clicking on All workflows. From the drop down menu attached to the workflow tite, choose run. 5) Download your gene count table, add class labels and upload to EcoToxXplorer.  Select all fastq.gz files | menu<br>d list<br>rs" | <pre>search istasets  Unnamed histor; 31 shown (empty) All None For all selected* Hide datasets Unhide datasets Unhide datasets Undelete datasets Undelete datasets Undelete datasets Undelete datasets Build Dataset List Build Dataset List Build Dataset List Build Dataset Pairs Build Collection from Rules  26: HI.4595.002.Index 27. ME1-MDP1-WT7_R1.fastq.gg 2 22: HI.4595.002.Index 27. ME1-MDP1-WT7_R1.fastq.gg 2 22: HI.4595.002.Index 27. ME1-HAP1-WT7_R1.fastq.gg 2 22: HI.4595.002.Index 22. ME1-HAP1-WT7_R1.fastq.gg 2 22: HI.4595.002.Index 22. ME1-HAP1-WT7_R1.fastq.gg 2 22: HI.4595.002.Index 21. ME1-HAP1-WT7_R1.fastq.gg 2 20: HI.4595.002.Index 21. ME1-HBP1-WT7_R1.fastq.gg 2 20: HI.4595.002.Index 21. ME1-HBP1-WT7_R1.fastq.gg 2 20: HI.4595.002.Index 20. ME1-MCP1-WT7_R1.fastq.gg 2 20: HI.4595.002.Index 20. ME1-MCP1-WT7_R1.fastq.gg 2 20: HI.4595.002.Index 20. ME1-MCP1-WT7_R1.fastq.gg 2 20: HI.4595.002.Index 20. ME1-MCP1-WT7_R1.fastq.gg 2 20: HI.4595.002.Index 20. ME1-MCP1-WT7_R1.fastq.gg 2 20: HI.4595.002.Index 20. ME1-MCP1-WT7_R1.fastq.gg 2 20: HI.4595.002.Index 20. ME1-MCP1-WT7_R1.fastq.gg 2 20: HI.4595.002.Index 20. ME1-MCP1-WT7_R1.fastq.gg 2 20: HI.4595.002.Index 20. ME1-MCP1-WT7_R1.fastq.gg 2 20: HI.4595.002.Index 20. ME1-MCP1-WT7_R1.fastq.gg 2 20: HI.4595.002.Index 20. ME1-MCP1-WT7_R1</pre> |
| DATA HAI                                                    | NDLING                    |                                                                                                    |                       | Z<br><u>17: HI.4595.002.Index_10.</u>                                                                                                    |

>

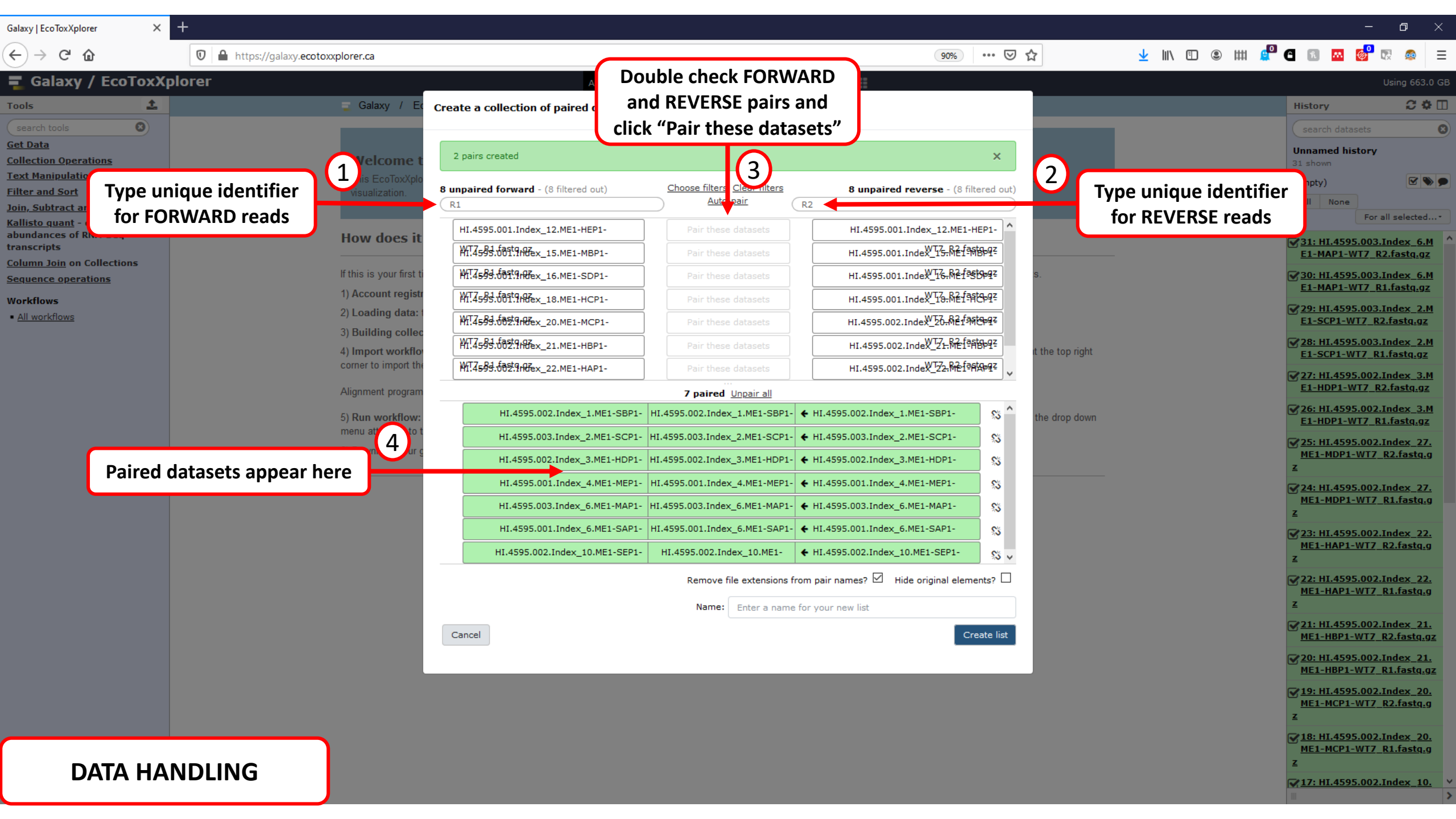

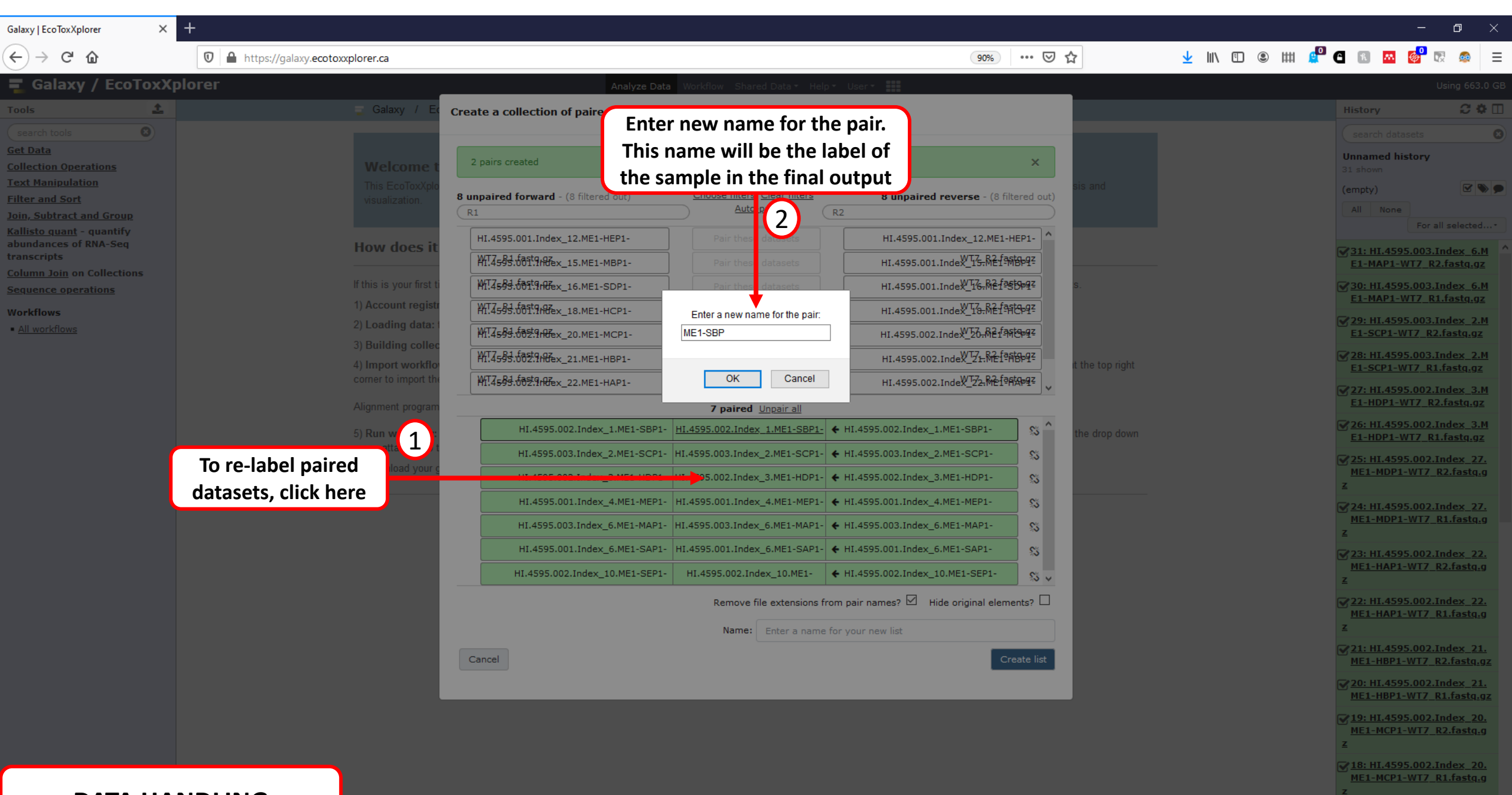

DATA HANDLING

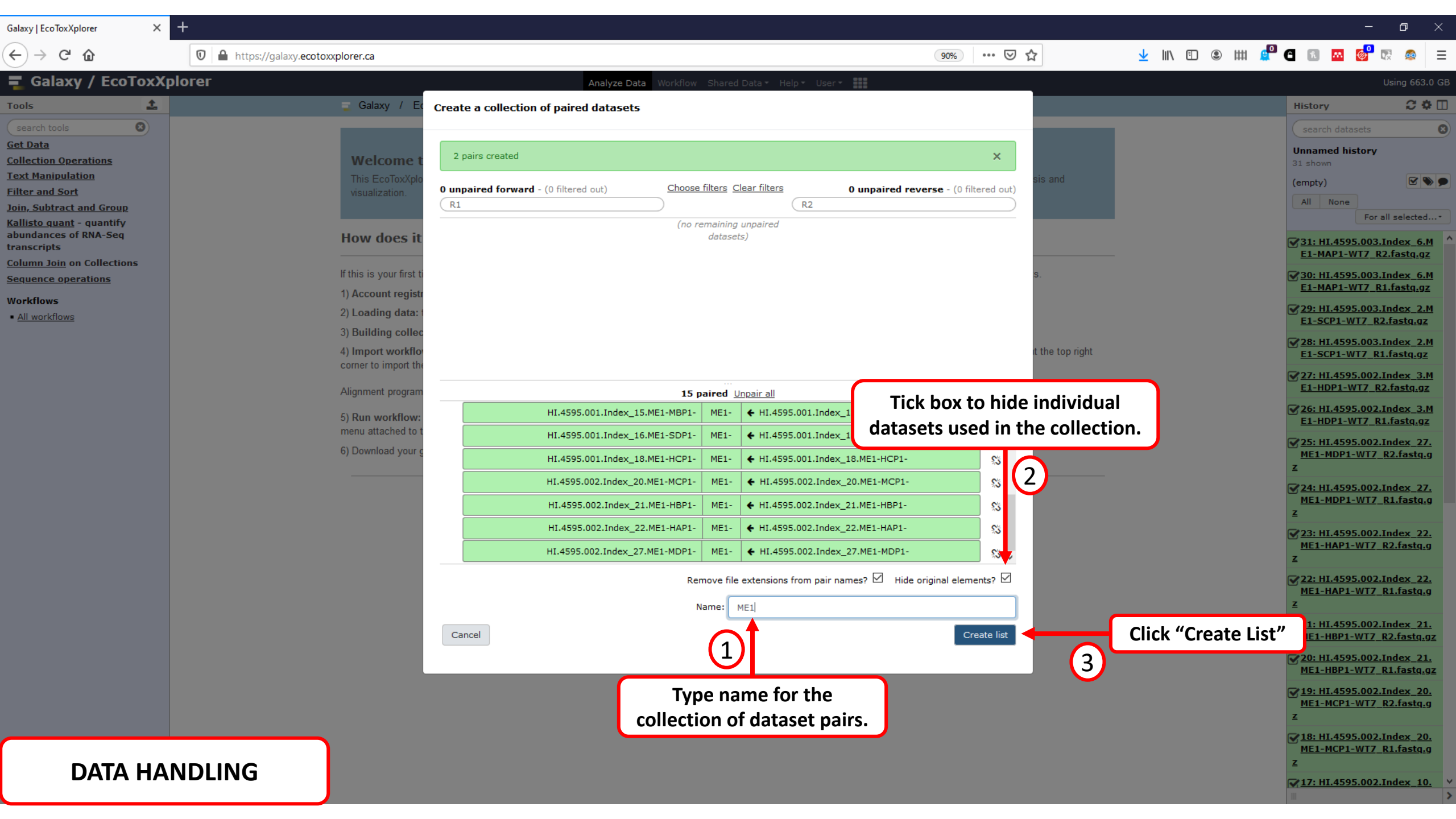

| Galaxy   EcoToxXplorer X                                                                                                    | +                                                                                                    |                                                                                                    | – a                                                                                                    | ×                           |
|----------------------------------------------------------------------------------------------------|----------------------------------------------------------------------------------------------------|----------------------------------------------------------------------------------------------------|----------------------------------------------------------------------------------------------------|-----------------------------|
| ← → ♂ ଢ                                                                                                    | 🛛 🗎 https://galaxy.ecotoxxplorer.ca                                                                                                    | 90% … 🛡 🟠                                                                                                    | 🛨 III\ 🗉 🕲 IIII 🧟 🖽 🖉 🖾 🐼 🚳                                                                                                    | ≥ ≡                         |
| 📱 Galaxy / EcoToxX                                                                                                    | Analyz                                                                                                    | e Data Workflow Shared Data - Help - User -                                                                                                    | Using 6                                                                                                    | 663.0 GE                    |
| Tools                                                                                                    | Galaxy / EcoToxXplorer                                                                                                    |                                                                                                    | History                                                                                                    | C 🌣 🗆                       |
| search tools         Get Data         Collection Operations         Text Manipulation         Filter and Sort         Join, Subtract and Group         Kallisto quant - quantify         abundances of RNA-Seq         transcripts         Column Join on Collections         Sequence operations         Workflows         • All workflows | Welcome to EcoToxXplorer Galaxy Server<br>This EcoToxXplorer Galaxy server is designed for mapping an<br>visualization.<br>How does it work?<br>If this is your first time to visit a Galaxy server and would like to<br>1) Account registration: you need to first register in order to up<br>2) Loading data: to load RNA-seq fastq.gz files from shared d<br>3) Building collection: this is a very practical step when you h<br>4) Import workflow: you need to first specify alignment program<br>comer to import the workflow.<br>Alignment program: Kallisto (faster) 	Organism: P. promell<br>5) Run workflow: after importing the workflow, you can directly<br>menu attached to the workflow title, choose run.<br>6) Download your gene count table, add class labels and upload | And quantification of raw RNA-seq data and it is integrated with EcoToxXplorer for statistical analysis and List of data and it is integrated with EcoToxXplorer for statistical analysis and List of data and it is integrated with EcoToxXplorer for statistical analysis and List of data and it is integrated with EcoToxXplorer for statistical analysis and List of data and it is integrated with EcoToxXplorer for statistical analysis and List of data and it is integrated with EcoToxXplorer for statistical analysis and List of data and it is integrated with EcoToxXplorer for statistical analysis and List of data and it is integrated with EcoToxXplorer for statistical analysis and List of data and it is integrated with EcoToxXplorer for statistical analysis and List of an introduction of several fundamental concepts and organism. Click "View workflow". Then, just click on the top right as (Fathead minnow) View workflow is policiking on All workflows. From the drop down d to EcoToxXplorer. | search datasets<br>Unnamed history<br>2 show Operations on multiple<br>(empty)<br>32: ME1<br>a list of pairs with 15 items<br>1: p. promelas_ega_t<br>ranscript_mapping.t<br>xt | C<br>datasets<br>X<br>D 2 X |

## DATA HANDLING

| Galaxy   EcoToxXplorer   Published \ 🗙                          | +                                                            |                        |                 |                       |                         |                       | -                                                       | o ×            |
|-----------------------------------------------------------------|--------------------------------------------------------------|------------------------|-----------------|-----------------------|-------------------------|-----------------------|---------------------------------------------------------|----------------|
| $\leftarrow$ $\rightarrow$ C $\textcircled{a}$                  | 🖲 🗎 https://galaxy.ecotoxxplorer.ca/workflows/list_published |                        |                 |                       |                         |                       | ## 单 🖪 🖪 🤷 🖗                                            | ≅ 🚳 Ξ          |
| 🔁 Galaxy / EcoToxXp                                             | lorer                                                        | Analyze Data Workflow  | Shared Data 🕶 🔫 | - 11 ==               | o use our workflows, na | vigate to             | ι                                                       | Jsing 711.4 GB |
| Tools                                                           | Published Workflows                                          |                        | Data Libraries  | (1)                   | Shared Data > Workf     | lows                  | History                                                 | C 🕈 🗆          |
| search tools                                                    | search name, annotation, owner                               |                        | Histories       |                       |                         |                       | search datasets                                         | 8              |
| <u>Get Data</u><br><u>Collection Operations</u>                 | Advanced Search                                              |                        | Workflows       |                       |                         |                       | Unnamed history<br>4 shown                              |                |
| Text Manipulation                                               | Name                                                         | Annotation             | <u>o mages</u>  | <u>Community Rati</u> | ng Community Tags       | <u>Last Updated</u> ↓ | 98.24 MB                                                | <b>S</b>       |
| Filter and Sort<br>Join, Subtract and Group                     | Kallisto Pimephales promelas Workflow - EPA +                | Lisers can also direct | ly import th    | ne workflo            | W                       | Jan 24, 2020          | 32: ME1                                                 |                |
| <u>Kallisto quant</u> - quantify<br>abundances of RNA-Seg       | Hisat2 Xenopus laevis Workflow                               | by selecting "Import"  | in the dron     | down me               |                         | Jan 17, 2019          | a list of pairs with 15 ite                             | ms             |
| transcripts                                                     | Lisat2 Rimanhalas promalas Work a                            | by selecting import    | soufanom        | uowii ine             |                         | Jan 17, 2019          | <u>1: p_promelas_epa</u><br><u>anscript_mapping.txt</u> | ш 👁 🖋 🗙        |
| <u>Column Join</u> on Collections<br><u>Sequence operations</u> | hisatz Pilitephales prometas worktow                         |                        | -               |                       |                         |                       |                                                         |                |
| Workflows                                                       | Hisat2 Coturnix japonica Workflow 🔹                          |                        | soutanom        | NNNNN                 |                         | Jan 17, 2019          |                                                         |                |
| <u>All workflows</u>                                            | Hisat2 Oncorhynchus mykiss Workflow                          |                        | soufanom        | ****                  |                         | Jan 17, 2019          |                                                         |                |
|                                                                 | Kallisto Coturnix japonica Workflow                          |                        | soufanom        | ****                  |                         | Jan 08, 2019          |                                                         |                |
|                                                                 | Kallisto Pimephales promelas Workflow 🔹                      |                        | soufanom        | ****                  |                         | Jan 08, 2019          |                                                         |                |
|                                                                 | Kallisto Xenopus laevis Workflow                             |                        | soufanom        | ****                  |                         | Jan 08, 2019          |                                                         |                |
|                                                                 | Kallisto Oncorhynchus mykiss Workflow                        |                        | soufanom        | ****                  |                         | Jan 08, 2019          |                                                         |                |

Select workflow of interest. Our workflows were optimized for use in downstream analysis in the EcoToxXplorer.

Click the name to inspect the workflow.

## WORKFLOWS

| Galaxy   EcoToxXplorer   Published \ 🗙 🕂                                                                |                                               |                                                       |       |                         | - 0 ×                                      |
|----------------------------------------------------------------------------------------------------|-----------------------------------------------|-------------------------------------------------------|-------|-------------------------|--------------------------------------------|
| $\leftrightarrow$ $\rightarrow$ C $\textcircled{a}$ $\textcircled{V}$ $\textcircled{A}$ https://galaxy. | ecotoxxplorer.ca/u/soufanom/w/kallisto-pimepł | nales-promelas-workflowepa                            | … ⊠ ☆ | 🚽 III\ 🗉 🛎 IIII 🧧       | e 🖪 🔼 🧑 🗮 🗉                                |
| 록 Galaxy / EcoToxXplorer                                                                                |                                               | Analyze Data 🛛 Workflow Shared Data 👻 Help 👻 User 👻 🌉 |       |                         | Using 663.0 GB                             |
| Published Workflows   soufanom   Kallisto Pimephales pro                                                | melas Workflow - EPA                          |                                                       |       | G 🖬 Ab                  | oout this Workflow                         |
| Galaxy Workflow ' Kallisto Pimephales<br>Annotation:                                                    | s promelas Workflow - EPA'                    | Navigate to "Workflow" to                             |       |                         | uthor Dufanom                              |
| Step                                                                                                    | Annotation                                    | display imported workflows.                           |       | Click "+" to import the | e workflow.                                |
| Step 1: Input dataset collection input select at runtime                                                |                                               |                                                       |       | Ri<br>Cc<br>(o          | ating<br>ommunity<br>ratings, 0.0 average) |
| Step 2: Input dataset                                                                                   |                                               |                                                       |       | Yo<br>Ta                | ags                                        |
| Transcripts mapping file<br>select at runtime                                                           |                                               |                                                       |       | Co                      | ommunity: none<br>ours:                    |
| Step 3: Trim Galore!                                                                                    |                                               |                                                       |       | 4                       | 2                                          |
| Is this library paired- or single-end?<br>Paired Collection                                             |                                               |                                                       |       |                         |                                            |
| Select a paired collection<br>Output dataset 'output' from step 1                                       |                                               |                                                       |       |                         |                                            |
| Adapter sequence to be trimmed<br>Automatic detection                                                   |                                               |                                                       |       |                         |                                            |
| Trims 1 bp off every read from its 3' end.<br>False                                                     | Inspect the                                   | e workflow and tool parameters.                       |       |                         |                                            |
| Remove N bp from the 3' end of read 1<br>Not available.                                                 |                                               |                                                       |       |                         |                                            |
| Remove N bp from the 3' end of read 2<br>Not available.                                                 |                                               |                                                       |       |                         |                                            |
| Trim Galore! advanced settings<br>Use defaults                                                          |                                               |                                                       |       |                         |                                            |
| <b>RRBS specific settings</b><br>Use defaults (no RRBS)                                                 |                                               |                                                       |       |                         |                                            |
| Step 4: Kallisto quant                                                                                  |                                               |                                                       |       |                         |                                            |
| Reference transcriptome for quantification                                                              | <b></b>                                       |                                                       |       |                         |                                            |
| WORKFLOWS                                                                                               |                                               |                                                       |       | <b>~</b>                | >                                          |

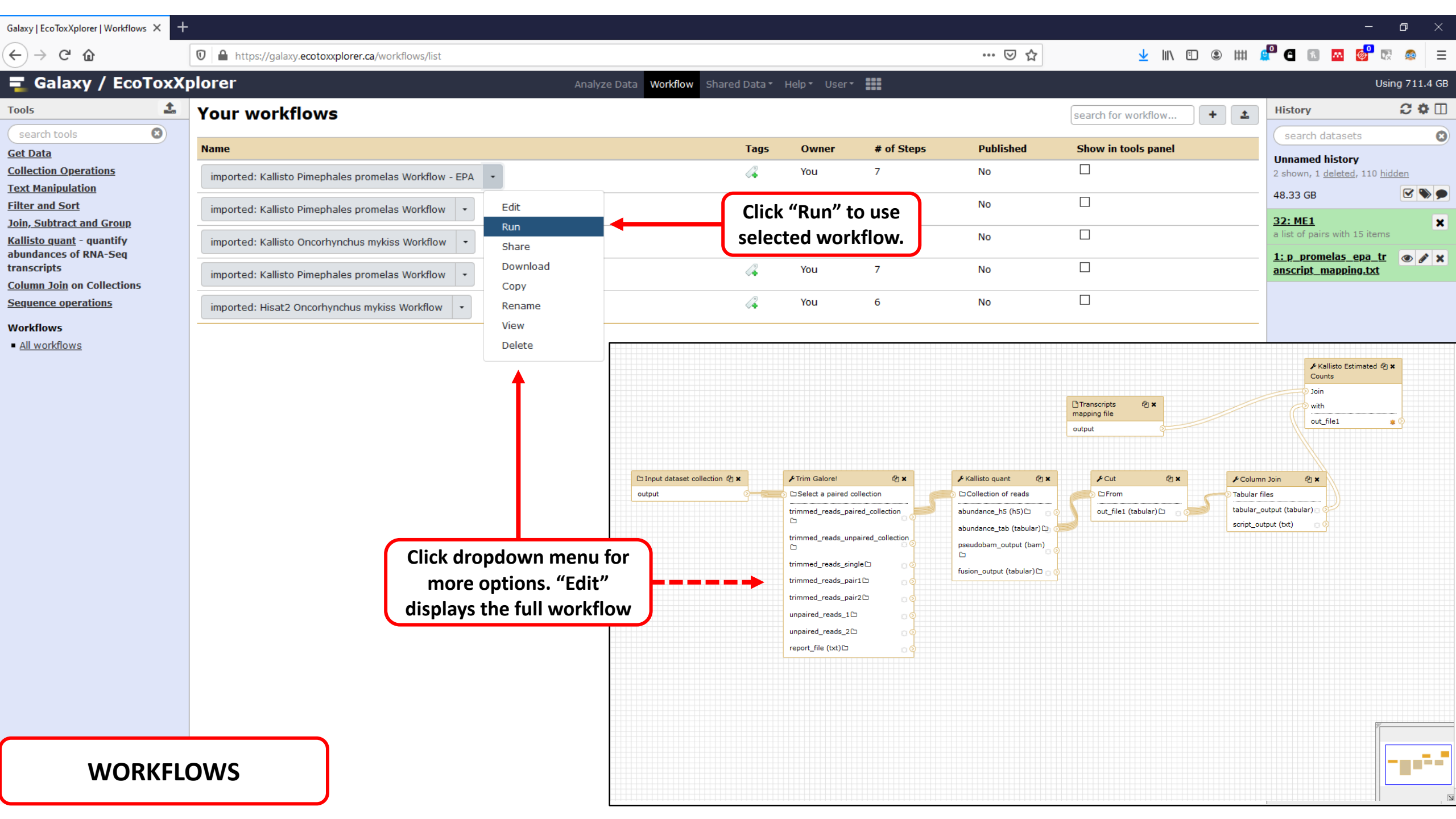

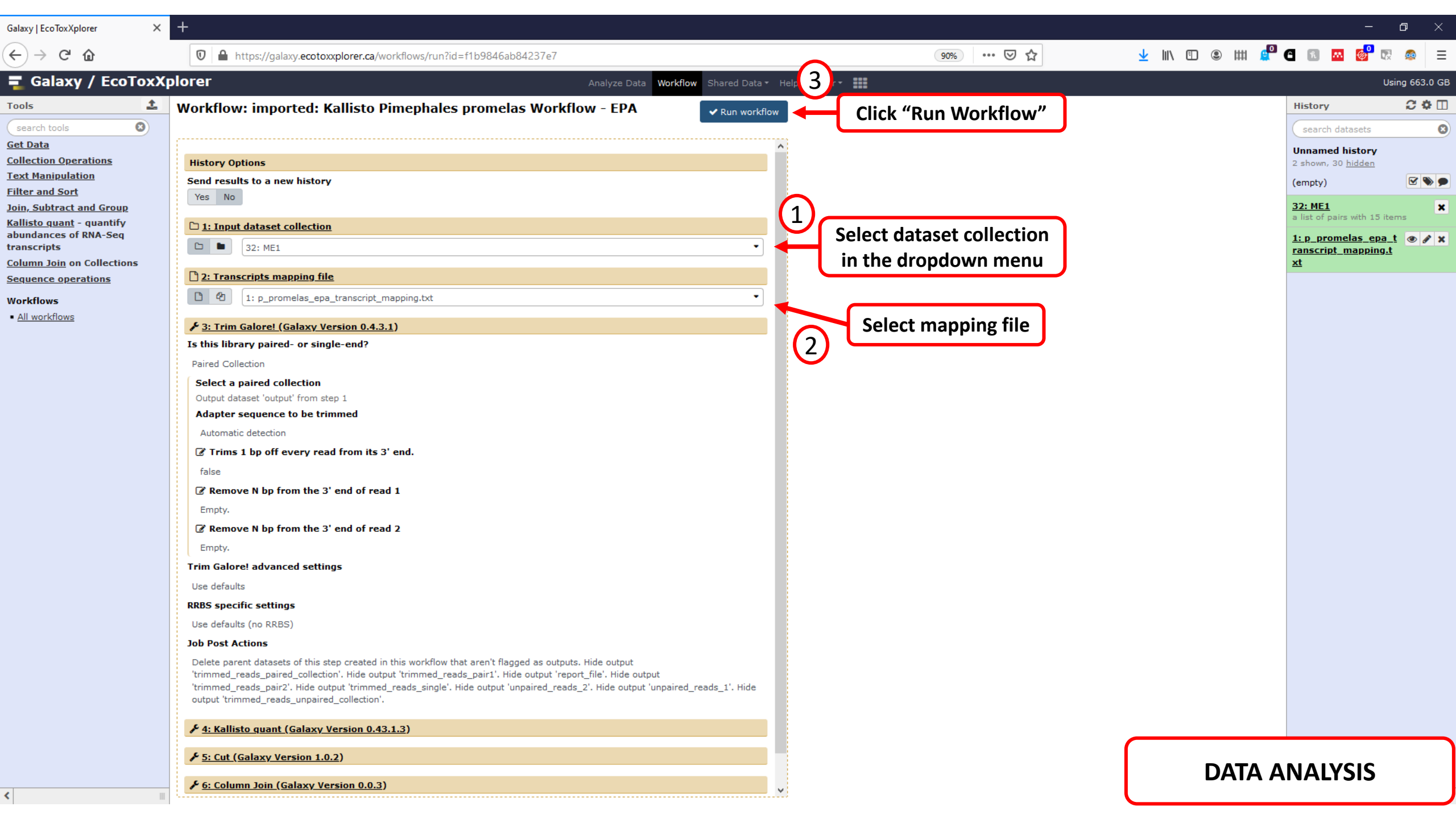

| Galaxy   EcoToxXplorer 🛛 🗙               | +                                                                                                    | - 6                        | ) ×          |
|------------------------------------------|----------------------------------------------------------------------------------------------------|----------------------------|--------------|
| ↔ → ♂ ☆                                  | 🖸 🔒 https://galaxy.ecotoxxplorer.ca/workflows/run?id=f1b9846ab84237e7 🖤 🔂 🛓 🛍 🔮 🖽 🔮 🤂                                                               | K 🛤 🐠 💀                    | @ =          |
| 🗧 Galaxy / EcoToxXp                      | orer Analyze Data Vorkflow Shared Data * Help * User *                                                                                              | Using                      | g 663.0 G    |
| Tools                                    |                                                                                                    | listory                    | 2 <b>0</b> 🛙 |
| search tools                             | Successfully invoked workflow imported: Kallisto Pimephales promelas workflow - EPA.                                                                | search datasets            | C            |
| <u>Get Data</u>                          | You can check the status of queued jobs and view the resulting data by refreshing the History pane, if this has not already happened automatically. | Jnnamed history            |              |
| Collection Operations                    | 2                                                                                                    | shown, 30 <u>hidden</u>    |              |
| Text Manipulation                        |                                                                                                    | empty)                     | 🗹 📎 🗩        |
| Filter and Sort                          |                                                                                                    | - ME4                      |              |
| Join, Subtract and Group                 | 3<br>a                                                                                                    | Ist of pairs with 15 items | 5 ×          |
| abundances of RNA-Seq                    |                                                                                                    | 'n promelas ena t          |              |
| transcripts                              | A message appears when workflow have been successfully implemented.                                                                                 | anscript_mapping.t         | • • •        |
| Column Join on Collections               | Dressesses will start annearing in the history name                                                                                                 | <u>t</u>                   |              |
| Sequence operations                      | Processes will start appearing in the history pane.                                                                                                 |                            |              |
| Workflows                                | Users can leave the website while the process is ongoing.                                                                                           |                            |              |
| <ul> <li><u>All workflows</u></li> </ul> | A notification will be cont to the registered enail ence the date preserved equals                                                                  |                            |              |
|                                          | A notification will be sent to the registered email once the data processing completes.                                                             |                            |              |
|                                          |                                                                                                    |                            |              |

DATA ANALYSIS

| Galaxy   EcoToxXplorer × +       |                                  |                   |             |             |           |               |               |              |           |             |             |                         |               | – 0 ×                                 |
|----------------------------------|----------------------------------|-------------------|-------------|-------------|-----------|---------------|---------------|--------------|-----------|-------------|-------------|-------------------------|---------------|---------------------------------------|
| ← → ♂ ☆                          | 🖸 🔒 https://galaxy               | .ecotoxxplorer.ca | 1           |             |           |               |               |              |           | •••• (      | פ ב         | ±                       |               | º 🖪 🖪 🙆 🤡 🗔 🚍                         |
| 🚍 Galaxy / EcoToxX               | olorer                           |                   |             |             | Analyze   | Data Workflow | / Shared Data | ▪ Help▪ User | -         |             |             |                         | ck the eve ic | Using 711.4 GB                        |
| Tools                            | 1                                | 2                 | 3           | 4           | 5         | 6             | 7             | 8            | 9         | 10          | 11          | 12                      | si the eye it |                                       |
| search tools                     | #ID                              | ME1-SBP_2         | ME1-SCP_2   | ME1-HDP_2   | ME1-MEP_2 | ME1-MAP_2     | ME1-SAP_2     | ME1-SEP_2    | ME1-HEP_2 | ME1-MBP_2   | ME1-SDP_2   |                         | ew results li | n the                                 |
| Get Data                         | XP_001340298.5                   | 0                 | 0           | 0           | 0         | 0             | 0             | 0            | 0         | 0           | 0           |                         | main windo    | ow .                                  |
| Collection Operations            | XP_005157598.1                   | 117               | 166         | 68          | 142       | 112           | 80            | 120          | 75        | 108         | 160         | 127                     | 114           | shown, 110 hidden                     |
| Text Manipulation                | XP_001340328.2                   | 275.164           | 327.44      | 331.536     | 478.272   | 260.979       | 441.065       | 405.894      | 318.809   | 332.61      | 320.291     | 465.939                 | 435.646       |                                       |
| Filter and Sort                  | XP_001340340.6                   | 31                | 54          | 37.396      | 93.2464   | 31            | 39            | 62           | 30.7444   | 35.1718     | 47          | 44                      | 38            | 48.33 GB                              |
| Join, Subtract and Group         | XP_001918972.3                   | 206               | 384.815     | 182         | 412.587   | 210           | 220           | 288.599      | Click     | history la  | bel to      | 249.688                 | 287.5         | 113: Join two Dataset 💿 🖋 🗙           |
| <u>Kallisto quant</u> - quantify | XP_002662849.1                   | 224               | 330         | 46          | 242       | 151           | 52            | 251.491      | dis       | nlav onti   | ons         | 141                     | 252           | s on data 112 and dat<br>View data    |
| abundances of RNA-Seq            | XP 002665661.2                   | 139               | 187         | 148         | 237       | 176           | 239           | 188          |           |             | 184         | <b>2</b> <sup>191</sup> | 177           | 15 551 lines 1 comments               |
| Column Join on Collections       | XP_005157515.1                   | 1                 | 14          | 3           | 7         | 7             | 3             | 5            | 7         | 5           | 6           | 6                       | 6             | format: tabular, database: ?          |
| Column Join on Conections        | NP_001116791.1                   | 238.17            | 394.444     | 191.184     | 287.216   | 251.316       | 53.7325       | 386.526      | 190.319   | 282.478     | 279.999     | 294.788                 | 413.293       |                                       |
| Sequence operations              | XP_001340400.3                   | 315               | 486         | 274         | 584       | 331           | 228           | 424          | 279       | 299         | 466         | 406                     | 429           |                                       |
| Workflows                        | XP_021326282.1                   | 1245              | 1616        | 1199        | 1953      | 1099          | 1583          | 1293         | 1047      | 1235        | 1594        | 1630                    | 1621          | 1 2 3 4                               |
| All workflows                    | XP_017210243.1                   | 0                 | 0.383097    | 35.6599     | 10.8767   | 47.9275       | 0.00530839    | 5.09656      | 107.317   | 6.10359e-05 | 6.02746e-05 | 6.53411e-05             | 0.330487 4    | #ID ME1-SBP_2 ME1-SCP_2 ME1-HDP_2     |
|                                  | XP_021334218.1                   | 309.046           | 659.725     | 104.411     | 327.472   | 339.372       | 118.843       | 388.069      | 158.285   | 284.703     |             | disk ico                | n to          | XP 005157598.1 117 166 68             |
|                                  | XP_001340508.3                   | 0                 | 2.10953     | 1.70851e-07 | 0         | 1.61014e-07   | 0             | 0            | 0         | 0           | dow         |                         |               | XP_001340328.2 275.164 327.44 331.536 |
|                                  | NP_001019582.1                   | 484.439           | 528.856     | 164.603     | 467.984   | 283.682       | 217.502       | 275.644      | 316.268   | 425.763     | uow         | nioau re                | suits 5       | XP_001340340.6 31 54 37.396           |
|                                  | XP_005167388.1                   | 192.557           | 276.724     | 152.183     | 423.991   | 185.829       | 199.03        | 314.987      | 194.984   | 165.789     | 245.806     | 265.172                 | 292.714       | <                                     |
|                                  | XP_021335889.1                   | 1700.16           | 1029.67     | /81.2/2     | 14/2.84   | /88.11/       | 974.084       | 995.434      | 880.987   | 910.121     | 1027.57     | 1348.92                 | 2082.80       | 32: ME1 X                             |
|                                  | XP_021335689.1<br>XP_001340684.2 | 36 1008           | 1 19703e-07 | 35 194      | 34 6543   | 29 3722       | 1873.92       | 49 1692      | 7 1513    | 1015.88     | 17 8706     | 1070.08                 | 1 44709e-06   | a list of pairs with 15 items         |
|                                  | NP 001116215.1                   | 363.769           | 484.308     | 381.591     | 677.726   | 376.895       | 439.006       | 530.414      | 352.695   | 366.521     | 524,742     | 460.373                 | 430.741       | <u>1: p_promelas_epa_tr</u> 💿 💉 🗙     |
|                                  | NP_001002692.1                   | 968.309           | 1161        | 751.491     | 1479.3    | 853.824       | 811.439       | 1210.37      | 805.351   | 847.071     | 1092.81     | 1011.02                 | 1031.74       | anscript_mapping.txt                  |
|                                  | XP_001337205.1                   | 296.289           | 369.801     | 208.624     | 348.69    | 201.163       | 223.758       | 292.785      | 233.085   | 239.091     | 278.766     | 317.179                 | 334.201       |                                       |
|                                  | XP_001337205.1                   | 67.7109           | 156.199     | 50.3761     | 127.31    | 114.837       | 104.242       | 115.215      | 34.9148   | 112.909     | 154.234     | 103.821                 | 125.799       |                                       |
|                                  | NP_001092228.1                   | 331.879           | 375.405     | 324.259     | 543.199   | 287.835       | 413.13        | 449.271      | 333.528   | 336.039     | 391.037     | 450.606                 | 344.751       |                                       |
|                                  | NP_001092228.1                   | 29.0513           | 71.1911     | 0.00112823  | 54.6006   | 43.0722       | 73.7422       | 53.2939      | 43.0088   | 54.159      | 73.5536     | 24.2033                 | 85.8242       |                                       |
|                                  | XP_001340818.2                   | 546.599           | 688.447     | 494.773     | 950.64    | 520.259       | 622.375       | 684.252      | 357.894   | 529.19      | 731.09      | 730.62                  | 830.288       |                                       |
|                                  | XP_021324939.1                   | 42                | 71          | 63          | 84        | 57            | 63            | 97           | 54        | 64          | 91          | 82                      | 85            |                                       |
|                                  | XP_001340852.1                   | 136               | 109         | 108         | 318       | 137           | 224           | 176          | 111       | 160         | 136         | 174                     | 155           |                                       |
|                                  | NP_001076020.1                   | 220.84            | 2/5.3/9     | 62 0064     | 424       | 135.896       | 329.888       | 82.5820      | 67.214    | 244.847     | 251.988     | 419.891                 | 392.784       |                                       |
|                                  | XP_005172104.1                   | 794 242           | 1028.05     | 486 366     | 1056 38   | 642 483       | 490 311       | 857 134      | 525 728   | 671 441     | 1018.04     | 784 542                 | 889 129       |                                       |
|                                  | XP 001340869.4                   | 49,4663           | 38.0074     | 22,5733     | 58.0223   | 57.4727       | 25.9048       | 36.8314      | 24,7875   | 30,1514     | 66.4929     | 19,1032                 | 54,9083       |                                       |
|                                  | NP 694482.1                      | 471               | 766         | 622         | 990       | 474           | 380           | 822          | 286       | 435         | 1280        | 510                     | 681           |                                       |
|                                  | XP_005158087.1                   | 103               | 141         | 107         | 192       | 86            | 107           | 123          | 62        | 91          | 165         | 140                     | 119           |                                       |
|                                  | XP_005158939.1                   | 34.5965           | 0.000503119 | 2.44355     | 4.01166   | 0             | 32.1417       | 6.33743e-06  | 10.3503   | 140.321     | 0           | 10.8429                 | 3.33425       |                                       |
|                                  | XP_001340954.2                   | 43                | 63          | 27          | 62        | 47            | 30            | 76           | 24        | 27          | 85          |                         |               |                                       |
|                                  | NP_001119940.1                   | 157               | 204         | 141         | 278       | 126           | 117           | 220          | 122       | 153         | 194         |                         | DI            | FSHITS                                |
|                                  | XP_001340992.2                   | 211.666           | 247.715     | 199.121     | 325.31    | 171.997       | 261.445       | 217.909      | 135.406   | 197.439     | 200.311     | 26                      |               |                                       |
| <                                | <                                |                   |             |             |           |               |               |              |           |             |             |                         |               |                                       |

## Questions?

Contact us at

https://www.ecotoxxplorer.ca/doc/ContactView.x html